# ポケトーク for スクール 先生用マニュアル

Ver 1.0.1 2025/04/01

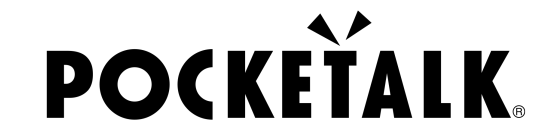

Copyright © 2025 POCKETALK CORPORATION All Rights reserved.

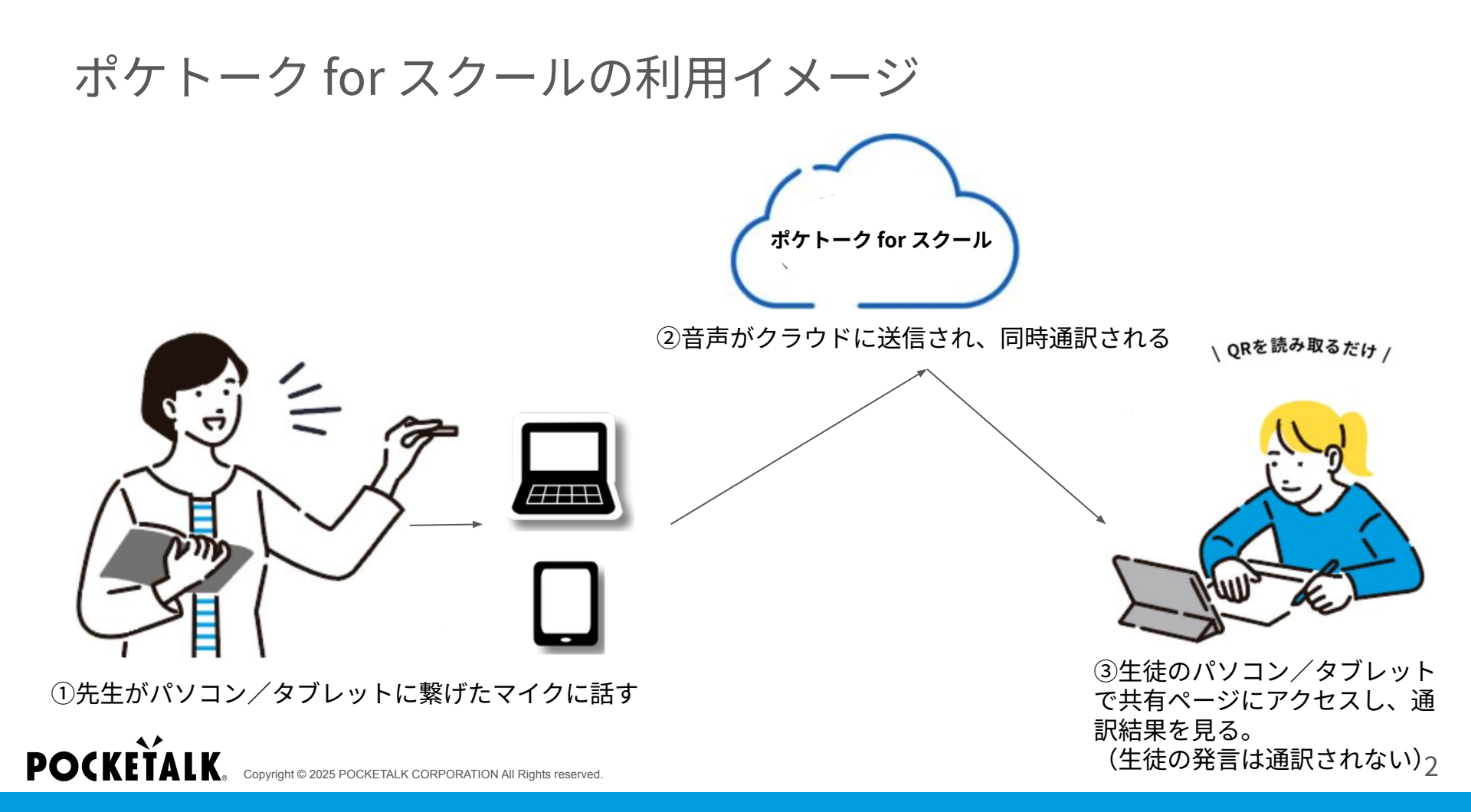

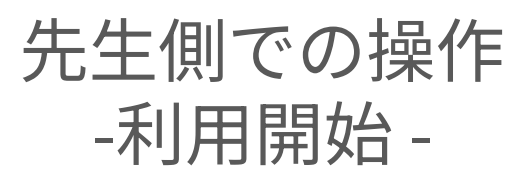

1. 利用準備

先生側で用意するもの

- iPadなどのタブレット/パソコン
- ノイズキャンセリング機能付き指向性マイク (検証済みでおすすめなマイク例:Navibook NB200、Poly Voyager 5200)

生徒側で用意するもの

POCKETALK

• iPadなどのタブレット/パソコン

Convright © 2025 POCKETALK CORPORATION All Rights

イヤフォン(通訳結果を音声で聞く場合)

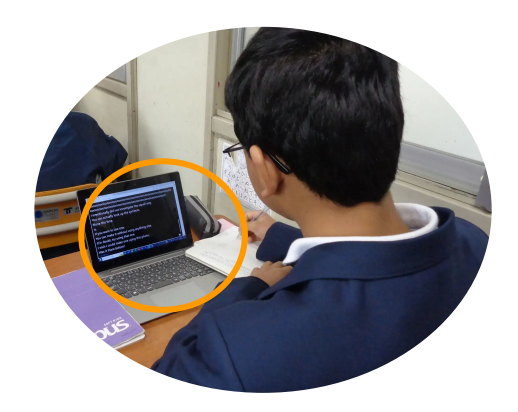

1. 利用準備

|                | 先生側                                                                                 |                                                                                                    | 生徒側                                                                                 |                                                                                                    |
|----------------|-------------------------------------------------------------------------------------|----------------------------------------------------------------------------------------------------|-------------------------------------------------------------------------------------|----------------------------------------------------------------------------------------------------|
| 動作環境           | パソコン                                                                                | タブレット                                                                                                   | パソコン                                                                                | タブレット                                                                                                    |
|                | Windows 10以降<br>•Microsoft Edge<br>•Google Chrome<br>macOS 13以降※1<br>•Google Chrome | iPadOS 14以降※2<br>•Safari<br>iOS 14以降※2<br>•Safari<br>•Google Chrome<br>ChromeOS 132以降<br>•Google Chrome | Windows 10以降<br>•Microsoft Edge<br>•Google Chrome<br>macOS 13以降※1<br>•Google Chrome | Android 9.0以降※2<br>•Google Chrome<br>iOS/iPadOS 14以降※2<br>•Safari<br>•Google Chrome<br>ChromeOS 132以降<br>•Google Chrome |
| ネットワーク環<br>境※3 | 上り/下り: 8Mbps以上<br>レイテンシ:100ms以内<br>ジッター:20ms以内                                      |                                                                                                    | 上り/下り: 1Mbps以上<br>レイテンシ:100ms以内<br>ジッター:20ms以内                                      |                                                                                                    |

※1 macOS Safariは非対応です。

※2「PC/ブラウザの音を通訳」はご利用いただけません。[マイクに入る音を通訳]モードのみご利用は可能です。 ※3 ネットワークの環境は、ネットワーク速度テストツール(例:https://speedtest.gate02.ne.jp/)を使って測定が可能です。 レイテンシは、「PING」という項目として表示されることもあります。 ジッターは、「Jitter」や「遅延変動」という項目として表示されることもあります。

**POCKETALK** Copyright © 2025 POCKETALK CORPORATION All Rights reserved

1. 利用準備

先生側のマイクの接続方法(bluetooth接続の場合)

navibook NB200とiPadを接続する例で説明します。

①iPad「設定」>「Bluetooth」でBluetoothをONにする

②navibook NB200のペアリングモードを起動する

(丸いボタンを5秒間長押しするとランプが赤青点滅し、ペアリングモードになります。)

③iPad画面のデバイスリストにマイクの名前(NB200)が表示されたらタップする

④接続が完了したら、navibook NB200で「Device 1 Connected」と音声が聞こえます。

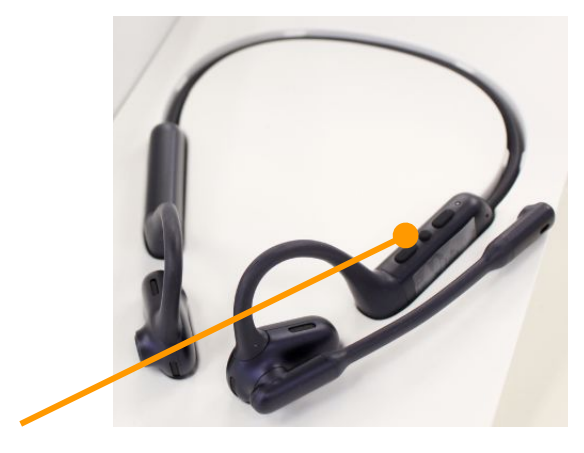

1. 利用準備

#### 先生側のマイクの接続方法(端子でパソコンに接続する場合)

navibook NB200とWindowsパソコンを接続する例で説明します。

①同梱のBluetooth DongleをパソコンのUSBポートに差し込み、Dongle

のランプが青色で点滅します。

②navibook NB200を起動すると自動でDongleと接続します。マイク

にあるランプが青色に点灯すると接続完了です。

③接続が完了したら、navibook NB200で「Device 1 Connected」と音声が聞こえます。 **POCKETALK**. Copyright © 2025 POCKETALK CORPORATION All Rights reserved.

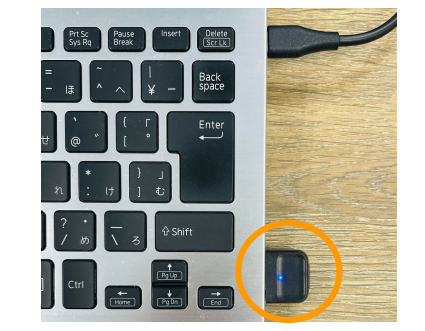

2. 専用ウェブページにアクセスする

先生側で使用する端末で下記URLにアクセスします。

URL: <u>https://live.pocketalk.com/</u>

| POCKEŤALK |              |  |
|-----------|--------------|--|
|           |              |  |
|           | ログイン方法を選択    |  |
|           | ポケトークIDでログイン |  |
|           | シリアルコードを入力する |  |
|           |              |  |
|           |              |  |

3. ログインする

## 「ログイン方法を選択」の画面で、「シリアルコードを入力する」を選択しま す。

| POCKEŤALK |                       |  |
|-----------|-----------------------|--|
|           |                       |  |
|           | ログイン方法を選択             |  |
|           | ポケトークIDでログイン          |  |
|           |                       |  |
|           | ンリアルコートを入 <u>り</u> 9る |  |
|           |                       |  |
|           |                       |  |

3. ログインする

#### シリアルコードの欄に、ポケトーク株式会社から納品されたシリアルコードを入 力後、「認証」を押します。

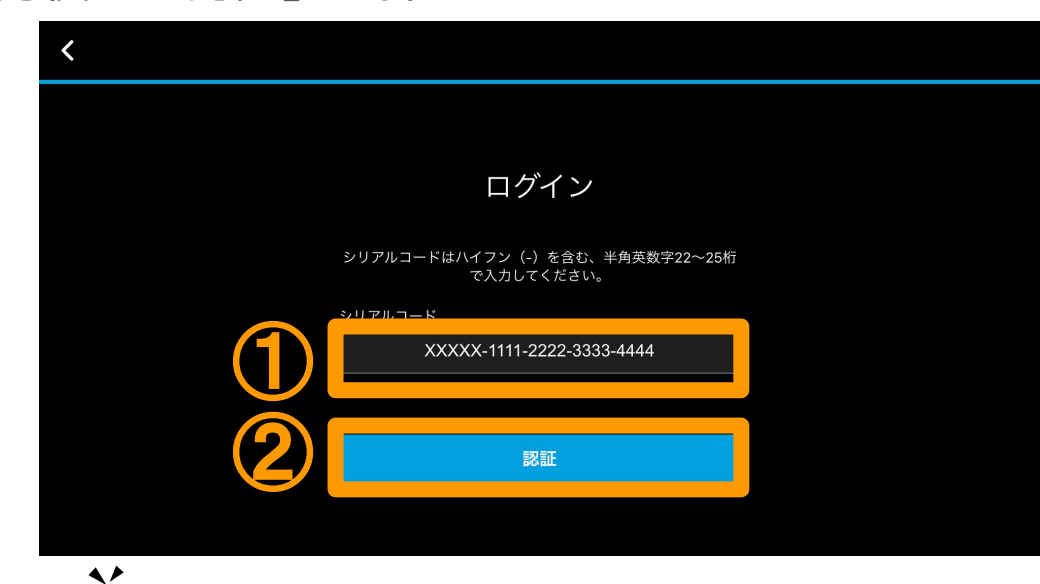

# 4. 通訳する音声の選択

## 次の画面で「マイクに入る音を通訳」を押します。

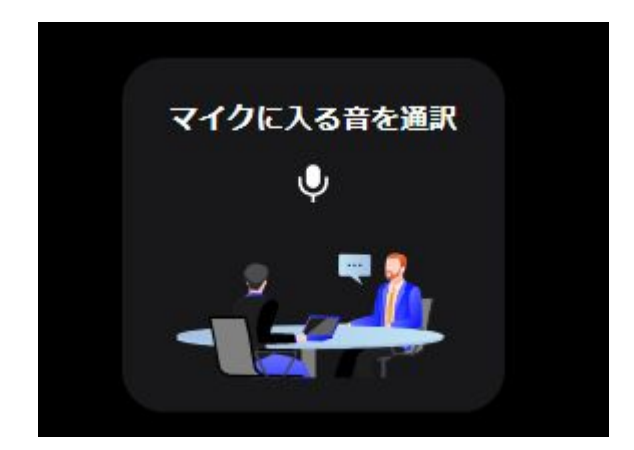

5. 言語選択

# 通訳する言語を選択して、「OK」を押します。

①は通訳元言語、②は通訳先言語の設定です。

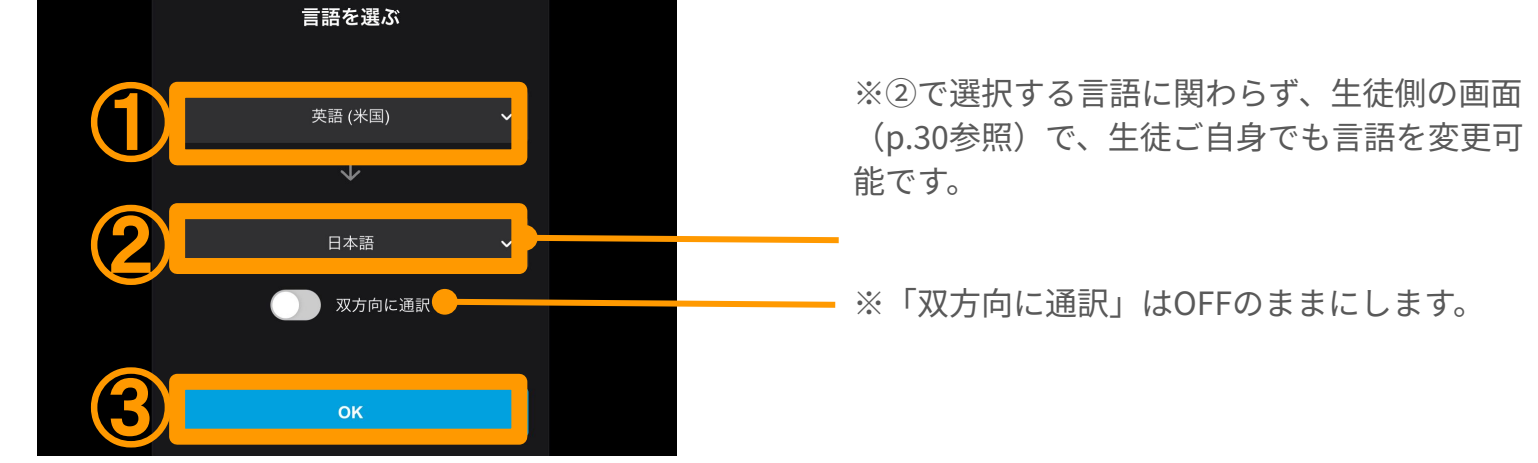

POCKETALK COPYright © 2025 POCKETALK CORPORATION All Rights reserved.

6. マイク選択

#### 右上のメニューから、「オーディオ設定」を選択します。 「マイク」メニューで、用意したBluetoothマイクを選択します。 「×」を選択して、元の画面に戻ります。

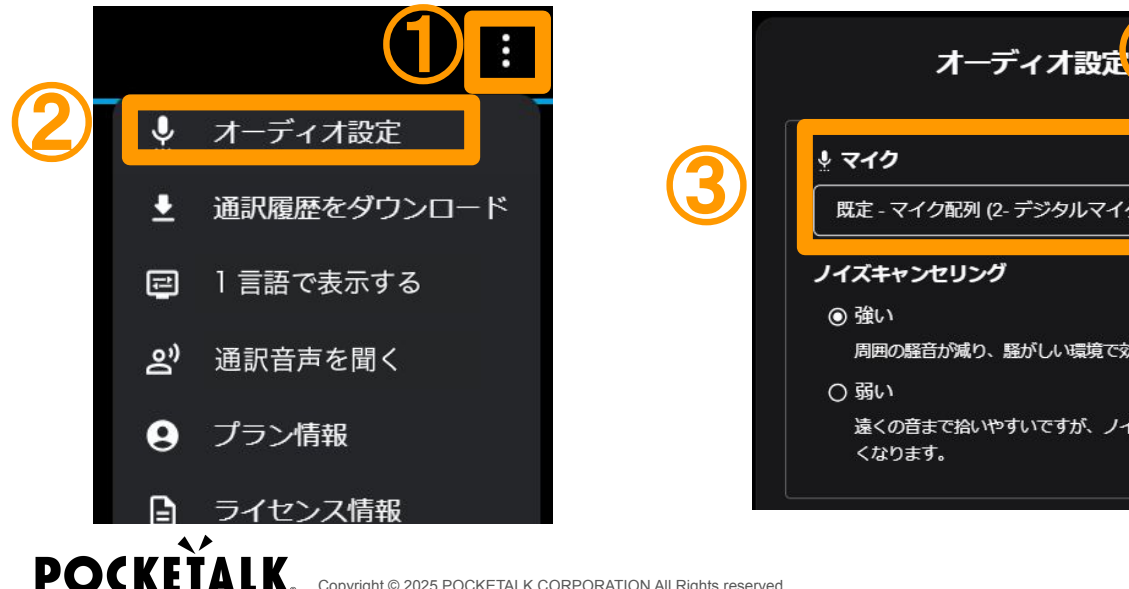

|             | オーディオ設定                                  |
|-------------|------------------------------------------|
| <u> マイク</u> |                                          |
| 既定 - マ      | マイク配列 (2- デジタルマイク向け 🗸                    |
| ノイズキャ       | ・ンセリング                                   |
| ◎ 強い        |                                          |
| 周囲の         | 騒音が減り、騒がしい環境で効果的です。                      |
| ○弱い         |                                          |
| 遠くの<br>くなり  | ーーーーーーーーー<br>音まで拾いやすいですが、ノイズが入りやす<br>ます。 |

7. 通訳の開始

## 画面の下に 💉 が表示され、通訳を開始します。

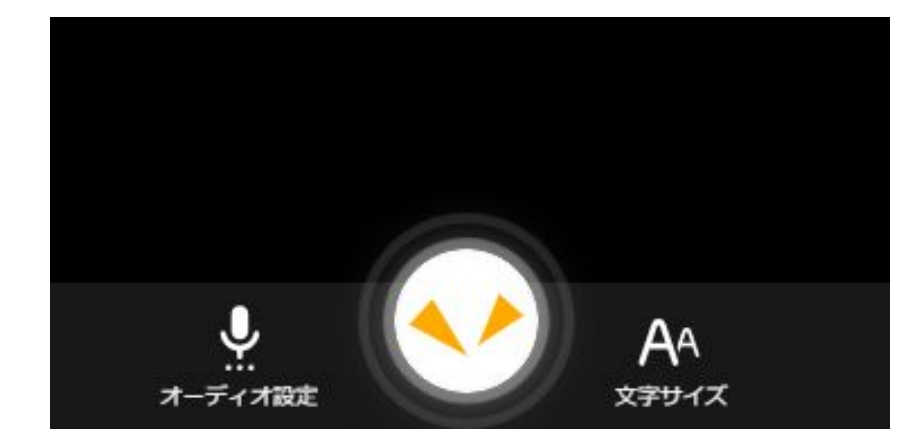

## 8. 通訳の停止・再開

## 通訳を止める場合は、、シェ押してください。

## 😢を押すと、通訳が再開します。話していない間は通訳を止めるのがおすすめです。

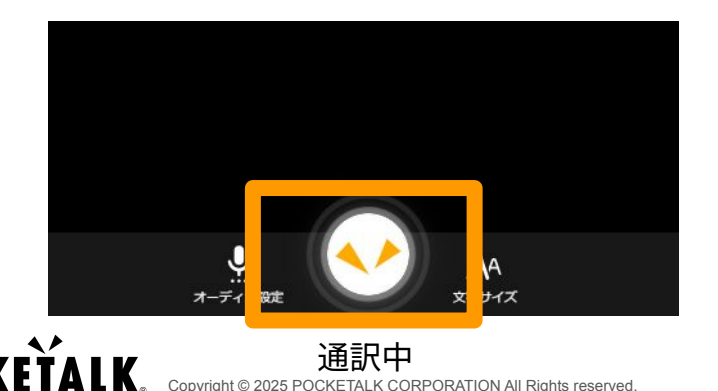

POC

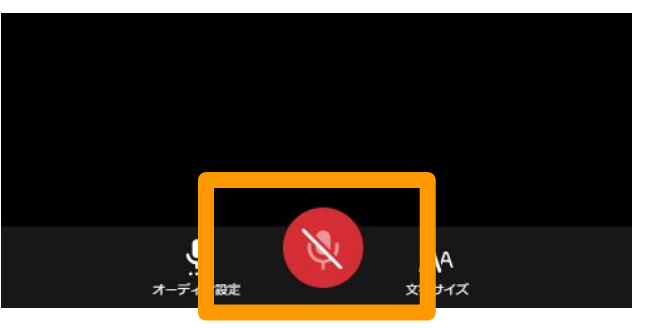

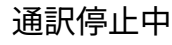

## 9. 通訳の自動停止

5分以上音声入力がない場合、自動的に通訳が止まり、以下の画面が表示されま す。また、60分連続で通訳した場合、誤作動防止のため自動で一時停止します。 「再開」を押すと、通訳が再開されます。

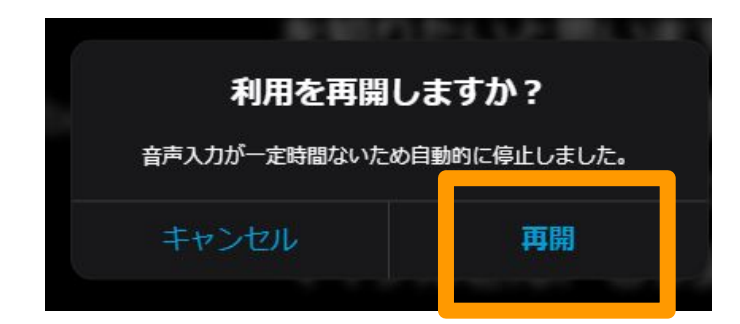

# 10. 生徒への通訳結果の共有の開始

生徒に通訳結果の共有を開始するために、右上のメニューから、「共有を開始」 を選択します。

|        | 日本語 → 英語 (米国)                                                                                                    |          |             |
|--------|----------------------------------------------------------------------------------------------------|----------|-------------|
|        | Can be used for global events.                                                                                           | Ŷ        | オーディオ設定     |
| _      | Simply scan the QR code with your smartphone and you ca                                                                  | <u>•</u> | 通訳履歴をダウンロード |
|        | ily create a simultaneous interpretation in your preferred                                                               | 11       | 1 言語で表示する   |
|        | language.                                                                                                    | õ        | 通訳音声を聞く     |
| 減<br>で | The main debtor can also significantly reduce costs, which normally cost several million yen, and can easily provides in | -        | 共有を開始       |
| )      | neous interpretation services.                                                                                           | 9        | プラン情報       |
|        |                                                                                                    |          | ライセンス情報     |

# 11. 生徒への通訳結果の共有の開始

### 「開始」を選択します。

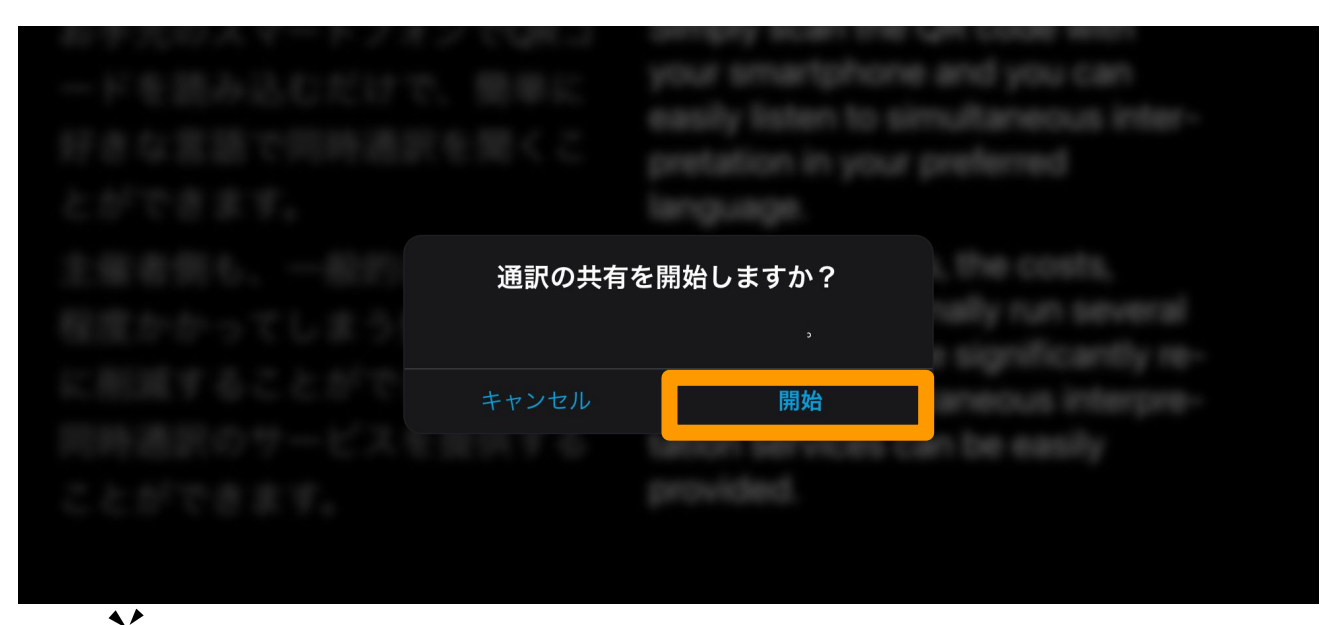

# 12. 共有URLとQRコードの表示

## 生徒が通訳結果を見るURLとQRコードが表示されます。

|                | 共有の設定                                                                                          | × |
|----------------|------------------------------------------------------------------------------------------------|---|
| 共有い            | IRL                                                                                            |   |
| QR<br>QR       | コードと共有URL<br>コードで運び時間を表示できます。<br>・<br>・<br>・<br>・<br>・<br>・<br>・<br>・<br>・<br>・<br>・<br>・<br>・ |   |
|                | プコン<br>通訳履歴のダウンロード<br>キモルにニアクセスしている後患者が過ぎ度度をダウンロードできる<br>())                                   |   |
| 終了<br>共和<br>共和 | <b>行の検了</b><br>現象了します。 飛行済みの共 共 <u>有を終了</u>                                                    |   |
|                |                                                                                                |   |

POCKETALK

このURLまたはQRコードを生徒に提供すると、生徒が自分の パソコンやタブレットで通訳結果を見ることができます。

パソコンやタブレットの画面キャプチャ機能でQRコードを 画像として保存し、印刷することも可能です。

共有URL・QRコードを事前に印刷した紙またはメールなどで 生徒に渡すのがおすすめです。

── ※注意 「共有を終了」ボタンを押すと、URLが無効になります。

## 13. 通訳履歴ダウンロードの許可

### 生徒が通訳履歴をダウンロードできる/できないの設定が可能です。

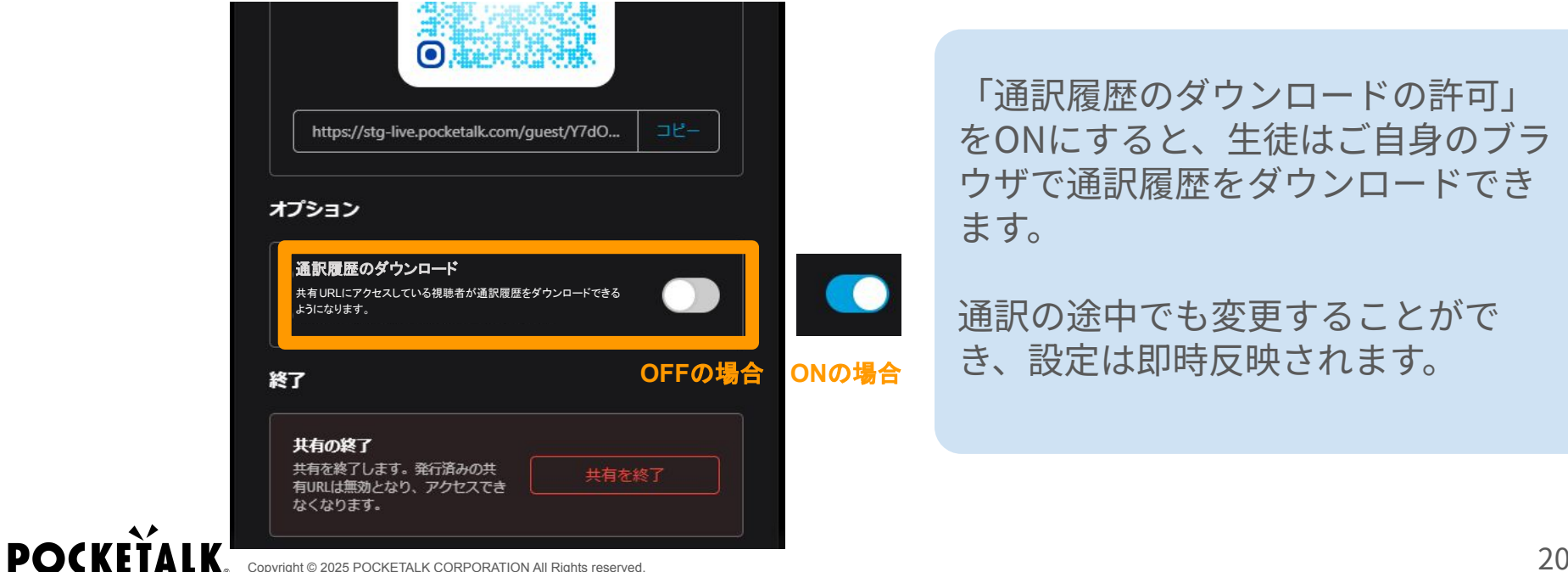

## 14. 共有の設定画面について

右上の「×」を押すと、設定画面を閉じます(共有自体は止まりません)。

通訳画面の右上の「共有設定」を押すと、設定画面が表示されます。

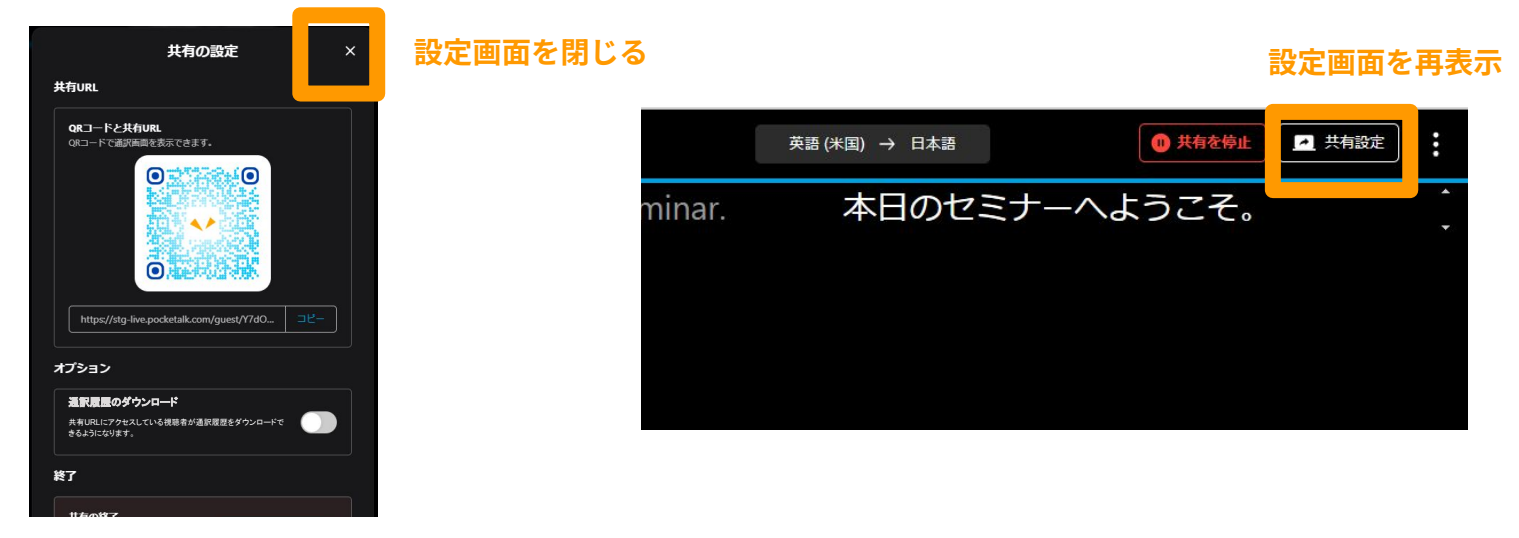

Copyright © 2025 POCKETALK CORPORATION All Rights reserved

**POCKET** 

# 先生側での操作 - 共有を停止したい時 -

## 15. 共有の一時停止

授業が終わったなど共有を一時停止したい場合は、通訳画面の右上の「共有を停 止」→「停止」→「OK」を押すと、共有が停止されます。

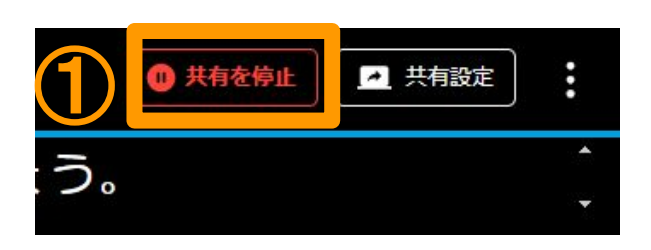

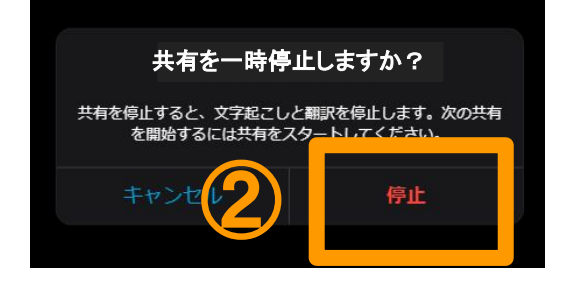

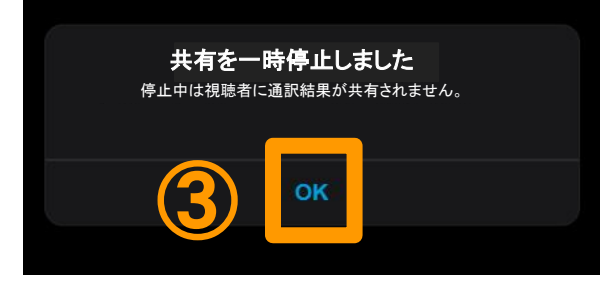

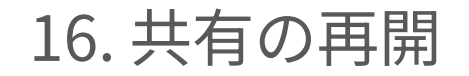

## 通訳画面の右上の「共有を再開」を押して、「OK」を押すと、共有が再開されま す。生徒は同じ共有URLまたはQRコードから通訳結果を見ることができます。

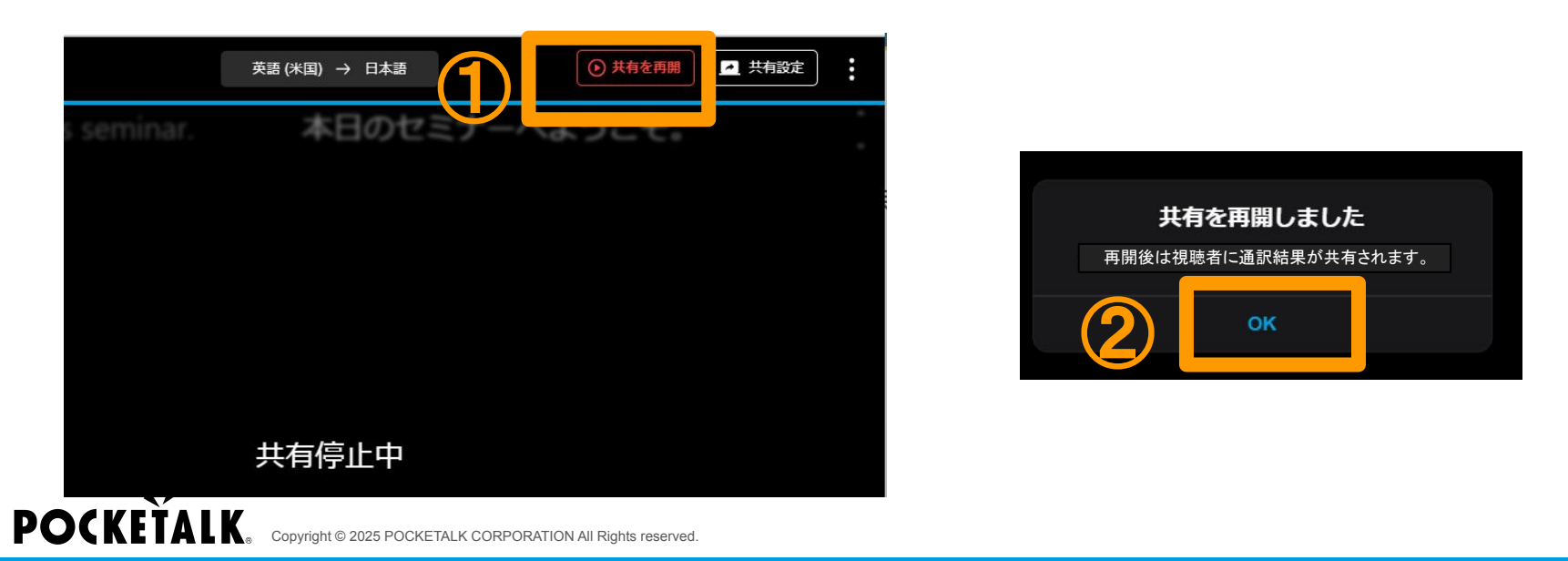

# 17. 共有の停止・再開に関する注意事項

13. 通訳履歴ダウンロードの許可の設定によって、共有を再開した際の履歴の表示方法が変わります。

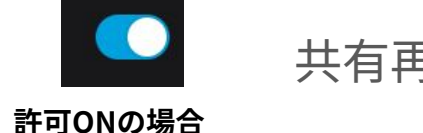

共有再開後、先生と生徒の<u>画面で</u>停止前の通訳結果は**残ります**。

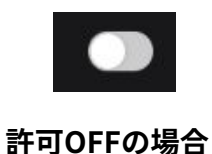

共有再開後、先生と生徒の<u>画面で</u>停止前の通訳結果は**消えます**。 画面上からは消えますが、先生がダウンロードする通訳履歴には残り ます。

# 先生側での操作 - 共有URLを無効にしたい時 -

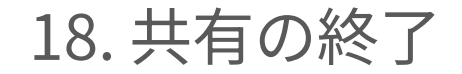

POCK

## 学年やクラスが変わるなどして、特定の共有URLが不要になった場合は、「共有 を終了」を選択して、「終了」を選択します。

## 共有を終了すると、再度同じURLを使用することはできません。

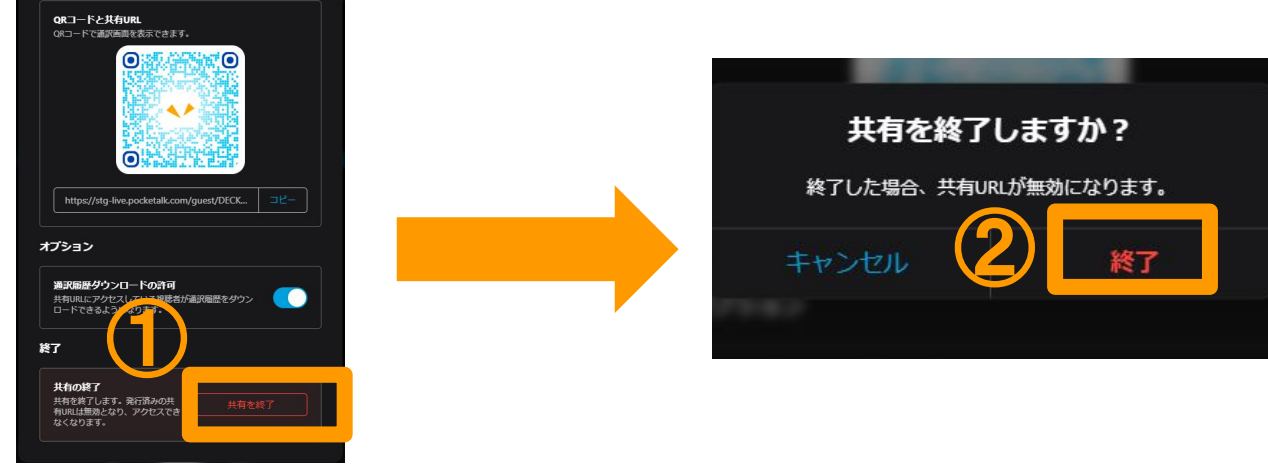

Copyright © 2025 POCKETALK CORPORATION All Rights reserved

# 生徒画面での操作

## 19. 生徒がアクセスする

## 生徒がご自身のパソコンまたはタブレットで共有URLやQRコードにアクセスする と、以下の画面が出ます。

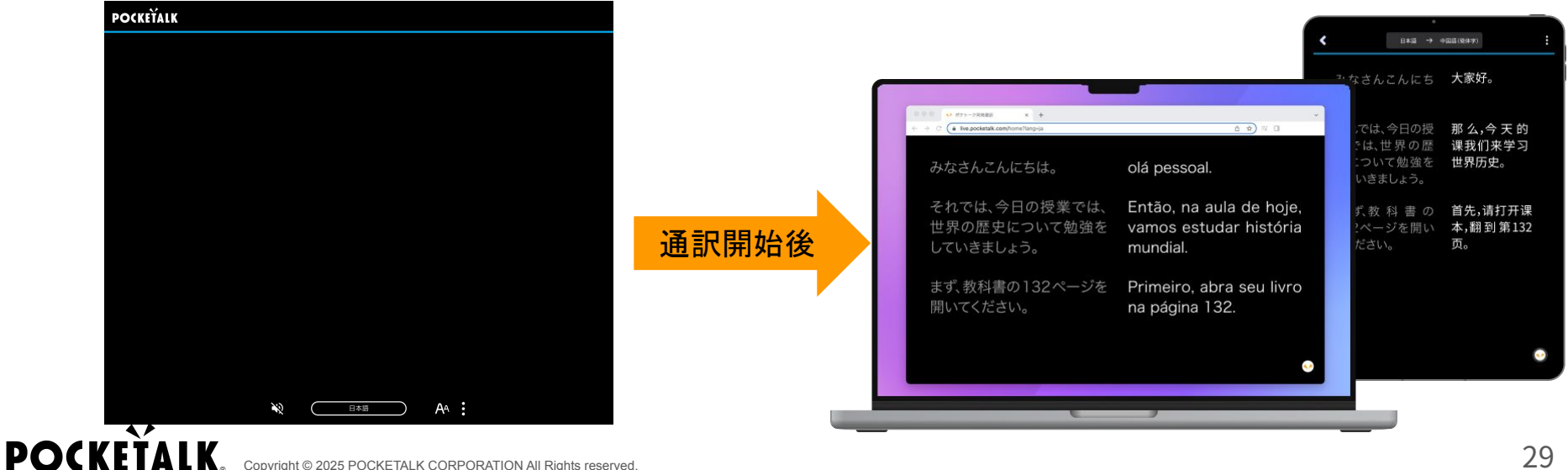

## 20. 生徒が言語を選択する

画面下方にある言語名をタップすると、言語選択リストが表示されます。生徒そ れぞれで自分が通訳したい言語を選択できます。

※違う言語を何度も選択し、累計30言語を超えると通訳に遅延が生じる場合がありますので、生徒にはご自身が 見たい言語のみを選択するようお伝えください。

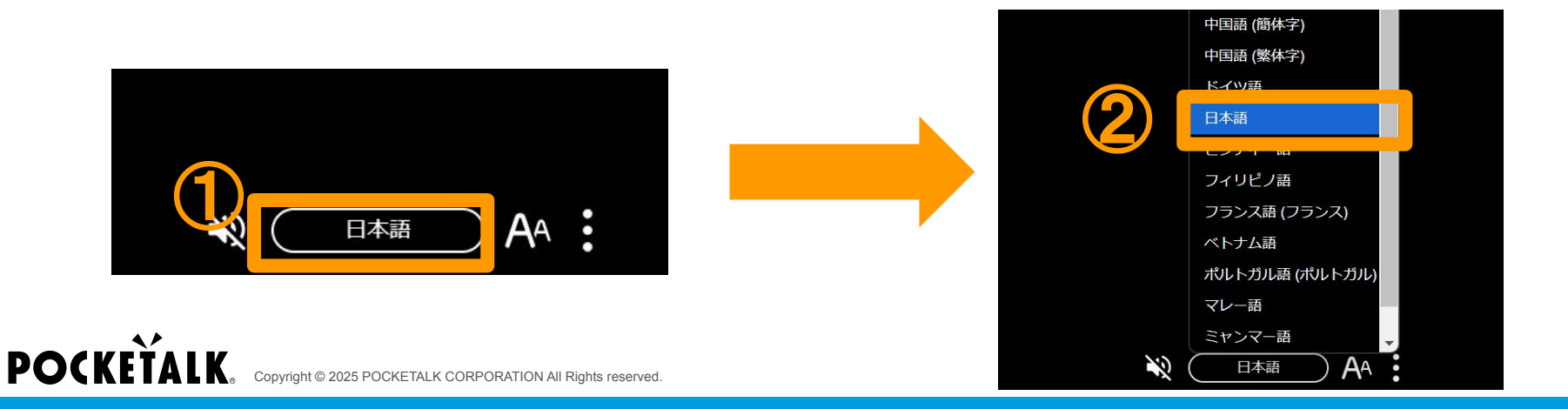

## 21. 自分の言語だけ表示する

## 画面の下にある きを押して、「1言語で表示する」を押すと、生徒が通訳したい 言語だけ表示されます。

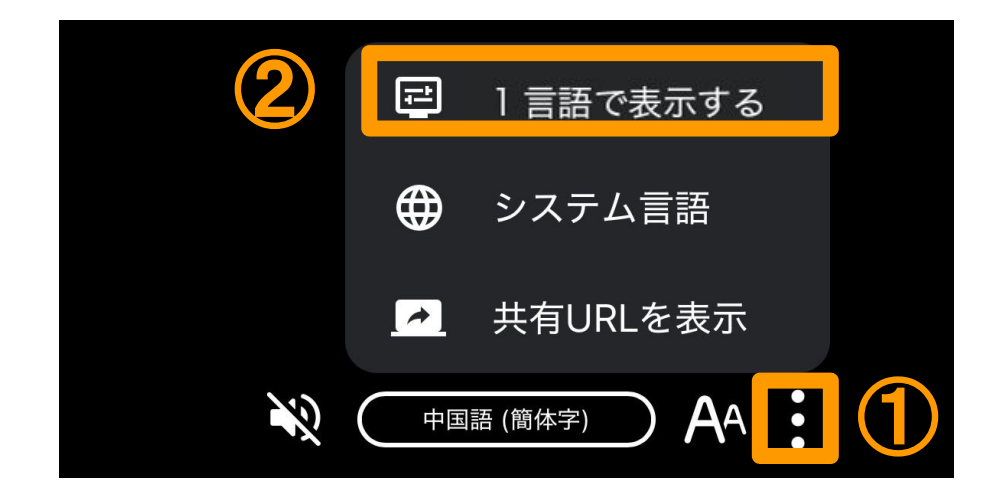

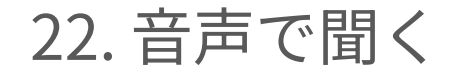

## 生徒がご自身のイヤフォンをパソコンやタブレットに接続して、画面の下にある を押すと、通訳結果の音声が流れます。 ◆ を押すと、音声が止まります。

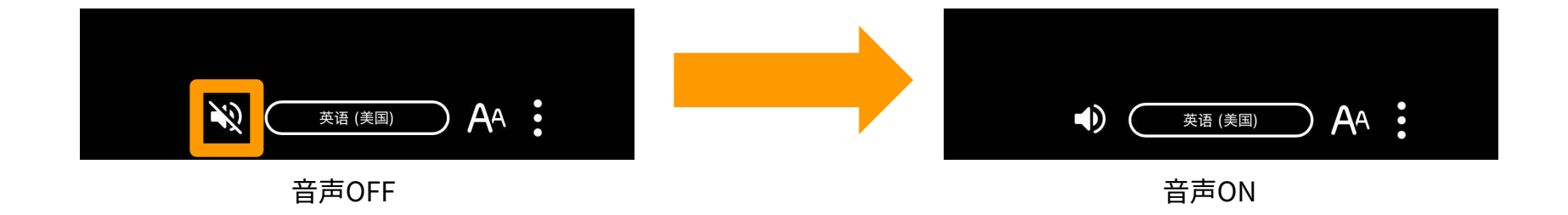

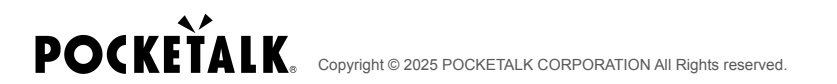

23. 文字サイズ変更

## 画面下部のボタン AA 内のスライダーから文字サイズを変更することができま す。

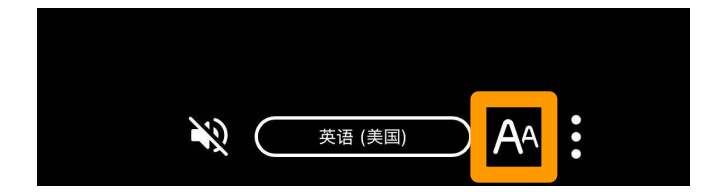

# 24. 共有の停止中の生徒の画面

生徒の画面に「共有が停止されました」という表示が出ます。「OK」を押すと、 「共有停止中」という表示が出ます。

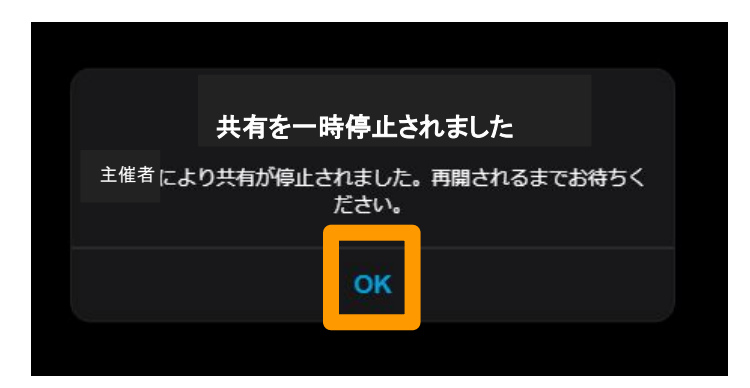

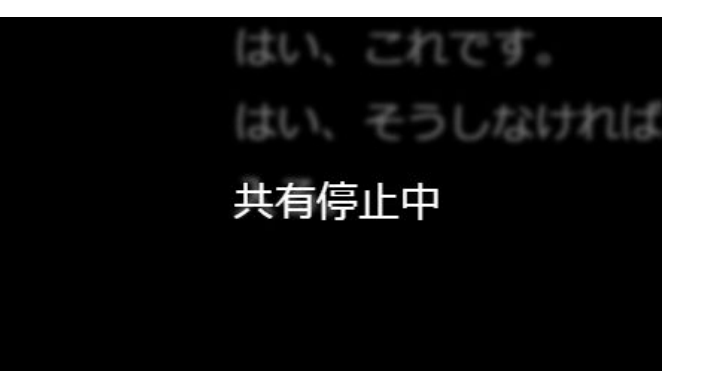

# 25. 共有の再開後の生徒の画面

生徒の画面に「共有が再開されました」という表示が出ます。「OK」を押すと、 通訳結果が表示されます。

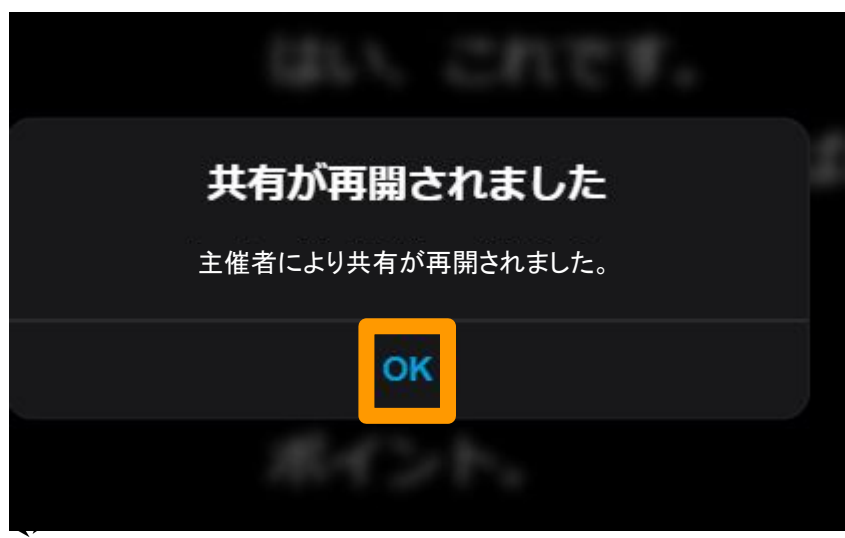

# 注意事項

- 年間の利用時間上限があるサービスです ※上限超過の場合、契約期間内でも サービスが利用できなくなります
- 利用時間はホスト(教員)側の通訳ボタンがONになっている時間がカウント されます
- ブラウザを閉じる、または通訳ボタンをOFFにすれば利用時間のカウントは 止まります
- 別のパソコンから同じシリアルにアクセスする場合(中学校を想定)、後からログインした方が優先されます

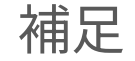

これがあれば全てが解決する万能ツールではありません。学習理解を促進する一つのツールであり、先生 方の補助が全く要らない訳ではありません。

- AIを利用しており、精度は100%ではありません(体感90%程度)
- あくまで、一斉授業で先生→生徒の一方向で伝えるツールです。
- 日本語が正しければ、おおよそ翻訳は正しいです。日本語が誤っている際は、言い直すなど運用の 工夫をしていただきたいです。
- 母語であっても、生徒が知らない語彙は存在しています(例:Constitution (憲法)という語彙を習得していない生徒も居る)その場合、残念ながら生徒は理解出来ません。どうしても分からない場合は「国の法律の中で最も重要なもの」などの言い換えが必要です。
- 話す際には、特段話し方を変える必要はありませんが、「やさしい日本語」を使うと必然的に翻訳 精度は高くなります。

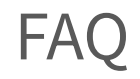

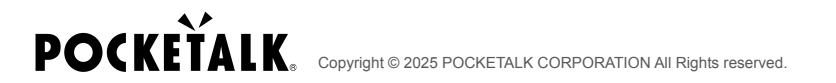

#### 質問:事前に共有URLを発行するには?

回答:事前に利用開始の手順を実行すれば、共有URLとQRコードを発行できま す。

「共有の終了」ボタンを押さなければ、通訳を停止したりブラウザを閉じたりしても、URLとQRコードは変わりません。

質問:共有URLは維持されるか?

回答:「共有の終了」ボタンを押さなければ、共有画面からトップ画面に戻った り、ブラウザを閉じたりしても、共有URLは変わらず維持されます。 FAQ

質問:接続したマイクの音を認識しない/接続したマイクではなく、 パソコンまたはiPad本体のマイクから拾っている

回答:以下をご確認して回復するかお試しください。

- ・マイクの電源が切れているか、電源が入っているか
- ・パソコン/タブレットのBluetoothがONになっているか

・ポケトーク for スクールの画面右上のメニューボタン - [オーディオ 設定]-[マイクアイコン]で使用中のマイクが設定されているか

・利用中のブラウザの設定でマイクの使用が拒否されていないか POCKETALK。Copyright © 2025 POCKETALK CORPORATION All Rights reserved.

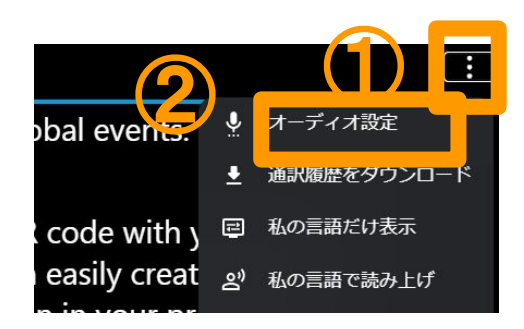

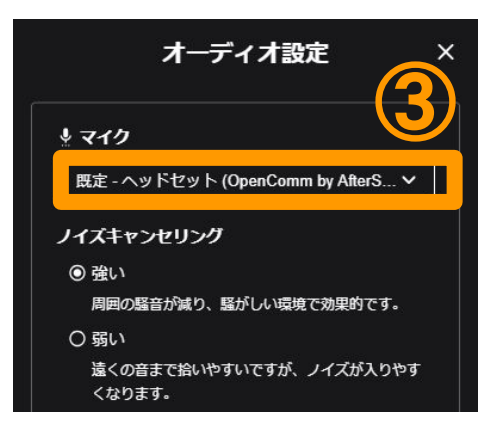

質問:通訳精度が悪い

回答:通訳の精度が悪い場合、以下の原因が考えられます。状況に応じてお試しください。

・マイクのノイズキャンセリング機能が、話の冒頭の音声を認識しない場合があります。 しばらく話していなかった後に話し始める際は、「ええ」や「あの」などの言葉を発して から本題に入ると、認識されやすくなります。

・マイクと口元の距離を近づけることで、よりクリアな音声を拾うことができます。

FAQ

質問:通訳履歴を保存したい

回答:通訳開始後、右上のメニューから、

「通訳履歴をダウンロード」を選択し、

「通訳履歴を残す」を「ON」にしておいてください。

通訳が終わった後「通訳履歴を

ダウンロード」を押すと、

通訳履歴を保存できます。 **POCKETALK**. Copyright © 2025 POCKETALK CORPORATION All Rights reserved.

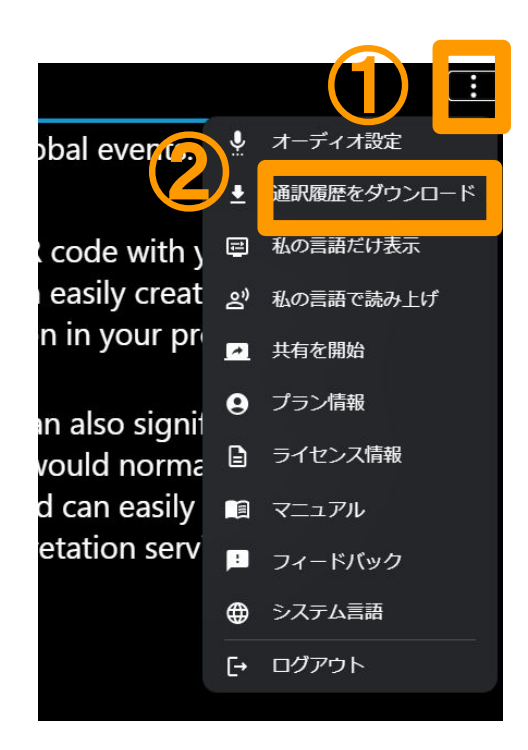

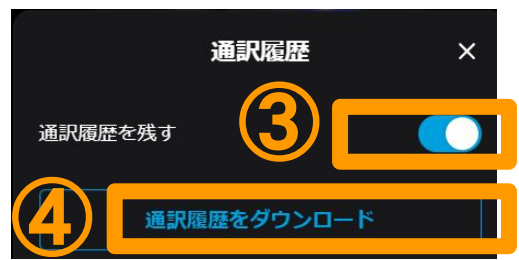

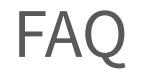

#### 質問:保存できる通訳履歴の期間は?

回答:保存できる通訳履歴の期間は以下のとおりです。

• 「通訳履歴を残す」が常に「ON」の場合

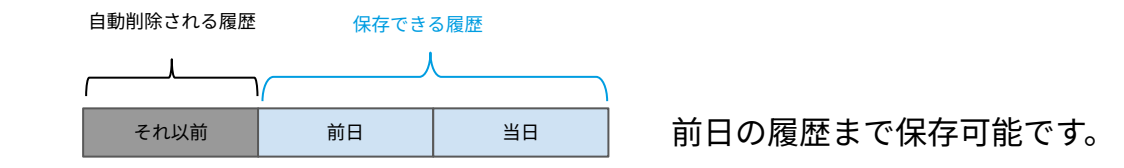

• 通訳の途中で「通訳履歴を残す」を「ON」にした場合

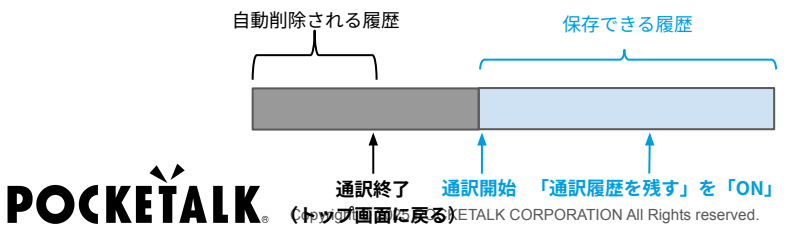

今回通訳開始した後の履歴のみ保存可能です。

「ON」にする前に画面に出ている履歴も、保存できます。

#### **質問:生徒が通訳履歴をダウンロードすることはできるか?**

#### 回答:

### 先生側で、生徒で通訳履歴をダウンロードできるかの設定が可能です。

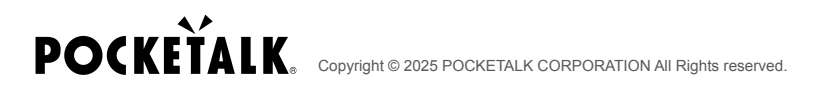

質問:途中で「通訳履歴ダウンロードの許可」を変更した場合、生徒がダウン ロードできる通訳履歴はどうなるか?

回答:

許可する/しないが即時反映されます。 途中でONからOFFに変更した場合、ダウンロード自体ができなくなります。 途中でOFFからONに変更した場合、それまでの通訳履歴については、生徒のブラ ウザ上に表示されている通訳履歴のみダウンロードすることができます。 例:許可OFFで開始して途中から許可ONにした場合

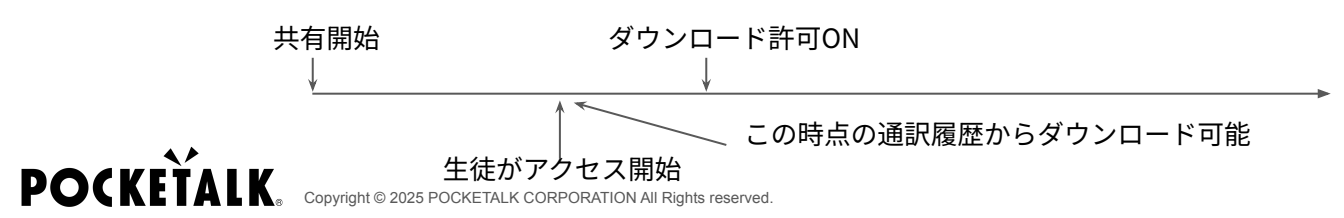

FAQ

#### 質問:消費データ量は?

#### 回答:以下は参考値です。ネットワーク環境によって変わる可能性があります。

|          | 先生側          | 生徒側          |
|----------|--------------|--------------|
| 音声読み上げなし | 約200MB / 1時間 | 約5MB/1時間     |
| 音声読み上げあり | 約300MB / 1時間 | 約100MB / 1時間 |

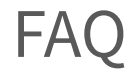

質問:音が入らない

回答:通訳が止まっているか(画面下のボタンが 💊 になっていないか)ご確 認ください。 💊 になっている場合、押すと通訳が開始します。 画面下のボタンが 💉 になっているが音が入らない場合は、ページのリロード をお試しください。

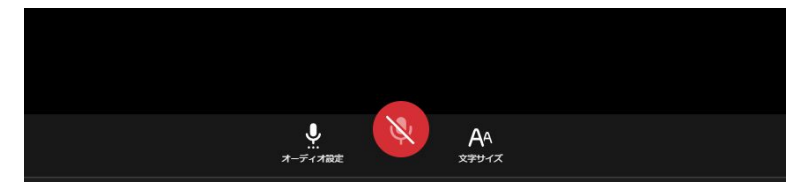

ボタンがこの表示の場合は通訳停止中

#### 質問:共有URLやQRコードを変更したい

#### 回答:

ー度現在の共有URLを終了(p.28参照)してから、再度共有を開始する(p18-20 参照)と、新しい共有URLとQRコードが発行されます。

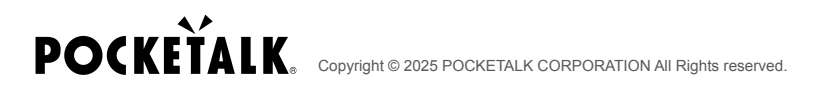

#### **質問:「サーバー混雑」というエラーが出たがどうするとよいか?**

回答:アクセスが一時的に集中している可能性がありますので、しばらくお待ちいただき再度お試しください。

何回も同じメッセージが表示される場合は、「プロキシの設定」が原因であることが考えられます。ネットワークのプロ キシサーバーの設定が必要です。情報システム担当に、以下のURLをプロキシサーバーの接続許可リストに追加するよう依 頼してください。

- 1. pt-v.com
- 2. firebase.googleapis.com
- 3. identitytoolkit.googleapis.com
- 4. securetoken.googleapis.com
- 5. www.gstatic.com
- 6. pocketalk-handsfree.firebaseio.com
- 7. pocketalk-handsfree-pro.firebaseapp.com
- 8. www.googleapis.com

- 9. firestore.googleapis.com
- 10. pay.pocketalk.com
- 11. account.pocketalkcenter.com
- 12. www.pocketalkcenter.com
- 13. live.pocketalk.com
- 14. auth.pocketalk.com
- 15. auth-page.pocketalk.com

# **POCKETALK**.

Copyright © 2025 POCKETALK CORPORATION All Rights reserved.